## California XML NIBRS Submissions

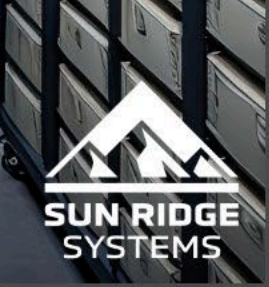

DA.B

10/8

348

2015

BE

16.93

60011

### Presenters

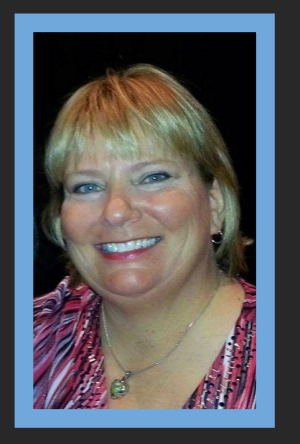

### Ruby Stewart Project Services/Training

Project Services/Training Specialist Ruby@SunRidgeSystems.com (916)781-2040

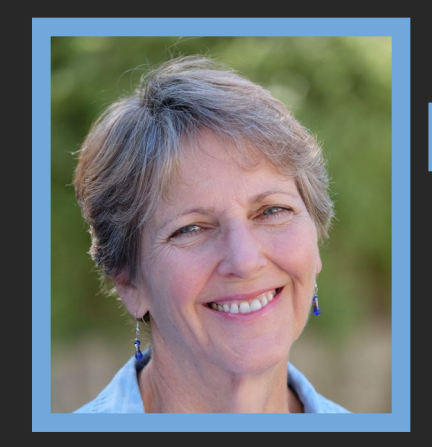

## Linda Gutierrez

Senior Developer Linda@SunRidgeSystems.com (530)409-7225

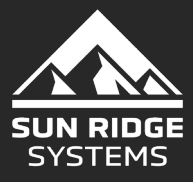

## Why the switch from Flat File to XML

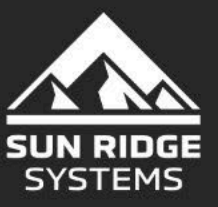

3 | 3/25/2025 Copyright Sun Ridge Systems Inc. Not for use or disclosure without explicit written agreement

## **FBI Recommendation**

- The FBI transitioned to XML as the preferred format for submitting National Incident-Based Reporting System (NIBRS) data to improve the process for transmitting crime data.
- XML is important because it helps law enforcement agencies, technology service providers, and state Uniform Crime Reporting (UCR) Programs improve the process for transmitting crime data
- As the number of NIBRS-reporting agencies has increased rapidly over the past five years, the FBI and state UCR Programs have moved to XML submissions as the preferred format. The XML file is easier to read and understand.

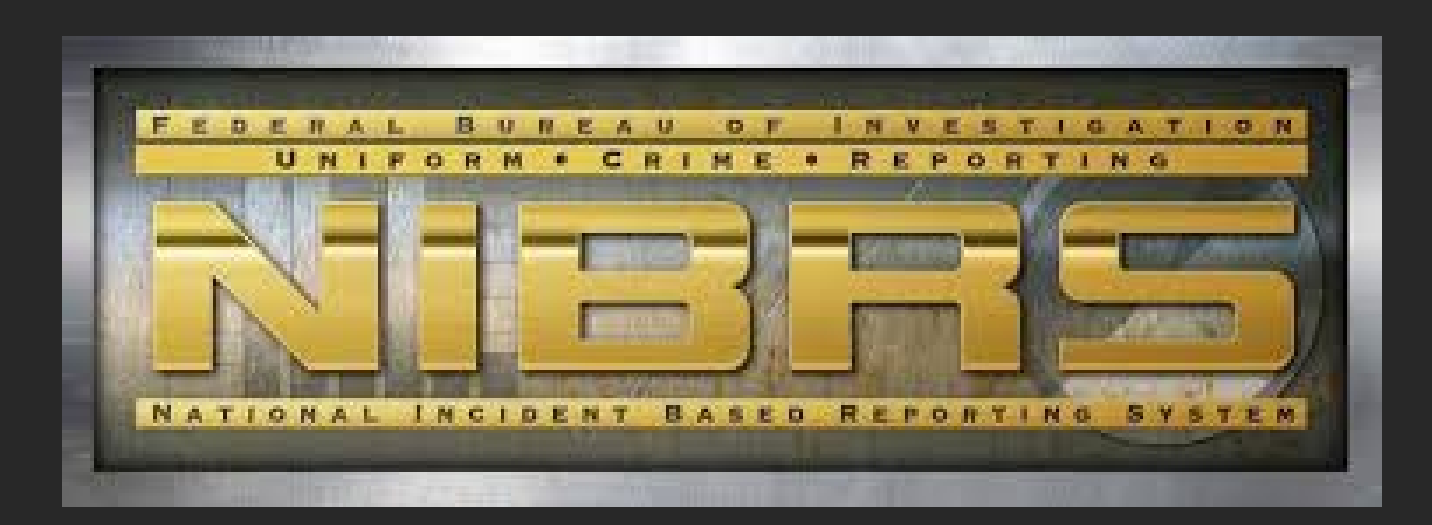

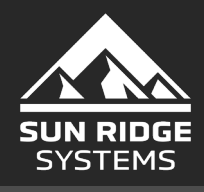

## CADOJ Thoughts on XML

- **Timeliness of Data Submissions:** XML allows data to be submitted more frequently. This will allow your agency to process errors and warnings on time, allowing error correction closer to the report's occurrence. If there are corrections, it will be easier to recall/research information to ensure the accuracy of the submission.
- Warnings: XML submissions ensure you only need to clear warnings once for the report. Given that an entire month's file is not resubmitted, and you will only submit new reports, once you clear a warning, it will remain clear unless you update a report.
- **Unlimited Data Submissions:** XML allows agencies to submit data as they choose. With flat files, your agency has limited capabilities regarding when to submit (monthly).

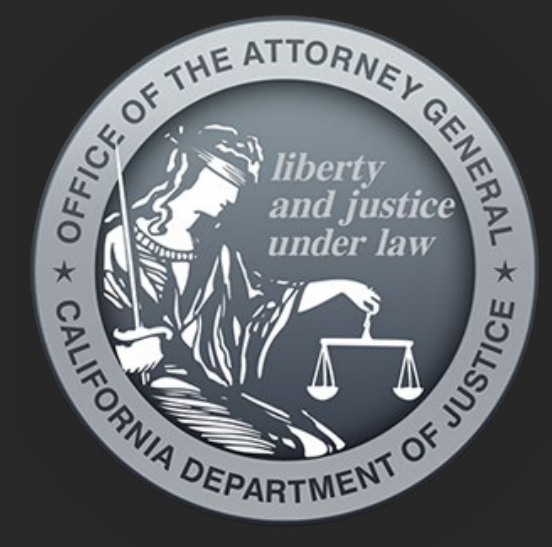

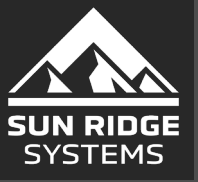

## How has RIMS Adjusted

• The new California XML NIBRS required a significant update to our RIMS Reports.

- We have 6 test sites that have been selected by CADOJ:
  - Butte County Sheriff
  - Chico Police Department
  - Daly City Police Department
  - o El Dorado County Sheriff
  - Fairfield Police Department
  - Vallejo Police Department
- These 6 test sites have been successfully submitting XML since November and December 2024.

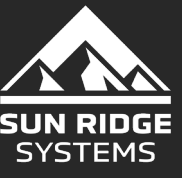

## Additional RIMS Agencies on XML

• To ensure we had the process worked out we did migrate some additional Agencies.

- We have 6 additional test sites that have been approved by CADOJ:
  - Alpine County Sheriff
  - Albany Police / Kensington Police
  - Ripon Police / Lathrop Police
  - Newark Police
  - California City Police
  - Ridgecrest Police
- These additional test sites have been successfully submitting XML as of February 2025.
- We anticipate the ability for the remainder of the California RIMS agencies to perform the XML migration as soon as early April 2025.

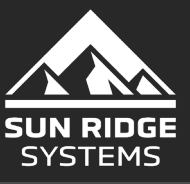

## How with XML Submissions be different

- The first difference is that each case that is processed will need to have its own XML file created.
- Next, each XML file will be uploaded to the State Repository by RIMS Reports. Our system will then request the status of each case after the upload. The big advantage of this new process is that RIMS will now know if a case has been accepted by the State or not. If it has been accepted and migrated to the State Repository, then the Case will be flagged as successful in RIMS and will not be selected on any future submissions unless it has been updated after the case was accepted by the State.
- Another difference is that all cases do NOT have to be error-free for the month before the system can start uploading the cases that have passed the RIMS edits.
  - Meaning each time an agency runs a RIMS Report, those cases that are error free can be uploaded at that time.
  - We recommend NOT waiting until the following month to run a RIMS Reports and/or wait to upload cases to the state.

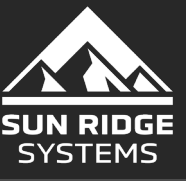

## CA XML – Agency Requirements

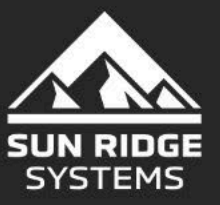

## What is required ahead of migration?

- The agency MUST be on RIMS and RIMS Reports version 31, and the MOST RECENT VERSION
- The agency's RIMS needs to be set up for the XML submission method, which will be via Webservices. Essentially a one button submission from RIMS Reports.
  - Some RIMS agencies are already set up this way
  - If you are unsure simply go to RIMS>System Management>Agencies>NIBRS and check to see if the bottom three fields are filled out
  - IF they are not all three filled out:
    - Contact <u>CANIBRS@doj.ca.gov</u> for those credentials
      - CADOJ admits there will be delays on obtaining these credentials doe to their work volume.
         Agency system Admins can set this up through the Repository. If you do not know who your Agency Admin please contact the CADOJ. Also, if you need help in the Repository, please contact the CADOJ as well.
    - Fill in the URL, generic email for your agency
    - Either use password you already have or one from DOJ

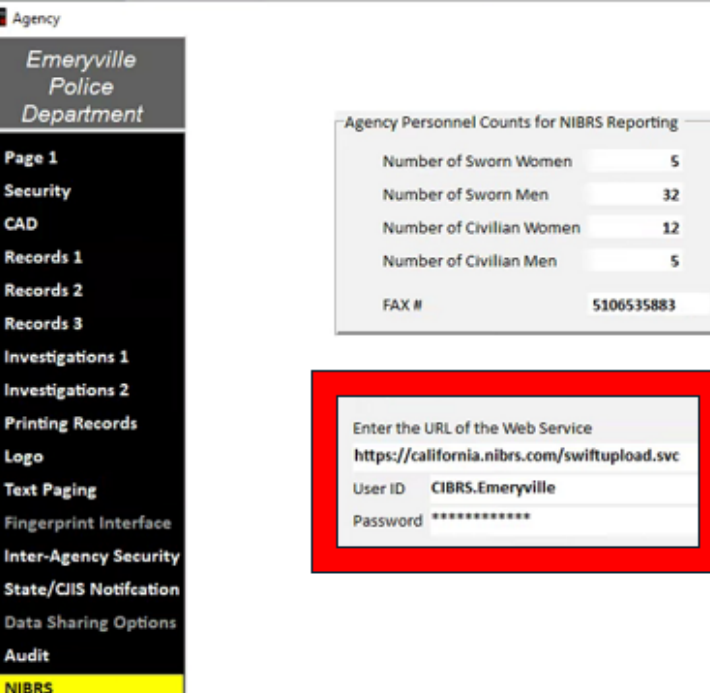

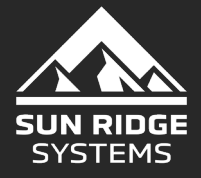

## CA XML – Web Services Are Filled In. Next Steps?

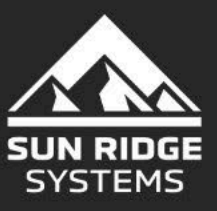

11 | 3/25/2025 Copyright Sun Ridge Systems Inc. Not for use or disclosure without explicit written agreement

## Web Services Are Filled In, Now What?

#### For Multi – Site Agencies

- ALL agencies MUST be ready to migrate to XML at the same time
- Primary Agency must migrate first, communication is key
- All Agencies must have successfully completed / submitted a Flat File CIBRS Report to the State after the upgrade to RIMSRpts Version 31.08.01.

#### For Single – Site Agencies

 The Agency must have successfully completed / submitted a Flat File CIBRS Report to the State following the upgrade to RIMSRpts 31.08.01.

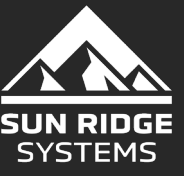

## CA XML – The Migration Process

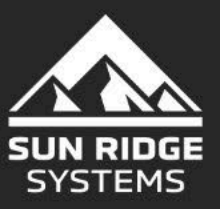

13 | 3/25/2025 Copyright Sun Ridge Systems Inc. Not for use or disclosure without explicit written agreement

## The Migration Process - Agencies will have the ability to Migrate when they are ready to do so

- Here are the steps to Migrate to XML
  - Log into RIMS Reports
  - Single click on Cases
  - Move to the 4<sup>th</sup> column, last item
    - Migrate to CIBRS XML

| Auburn Police Department - RIMS Rep | orts Version 31.09.3 |           |           |                           |           |             |               |           |
|-------------------------------------|----------------------|-----------|-----------|---------------------------|-----------|-------------|---------------|-----------|
| RIMS CAD                            | Incident Times Cases | Case Inve | stigation | Property                  | Citations | Other       | Print Lists   | Help      |
| CIBRS                               | Crime Summary by C   | Offense   | Daily Ca  | se List<br>Case Kickbacks | Arres     | ts by Offe  | nse           |           |
| Monthly Arrest and Citation         | 1                    |           | DA Sum    | mary                      | Arres     | ts by Offic | cer by Offens | e         |
|                                     |                      |           |           |                           | CIBR      | S Upload    | on and Parole | e Arrests |
| Domestic Violence Report            |                      |           |           |                           |           | te to CIBI  | RS XML        |           |

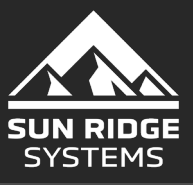

## **The Migration Process**

- There will be a series of instructions and/or questions during this process
  - IF you have not uploaded a CIBRS report following the RIMSRpts version 31.8.1, the system will display this screen.
  - Please note the red bar across the bottom indicating 'Not ready to Migrate to XML'
  - You will be instructed to Please run the CIBRS Report for the last month (flat file) you uploaded to the Repository until you have no errors.

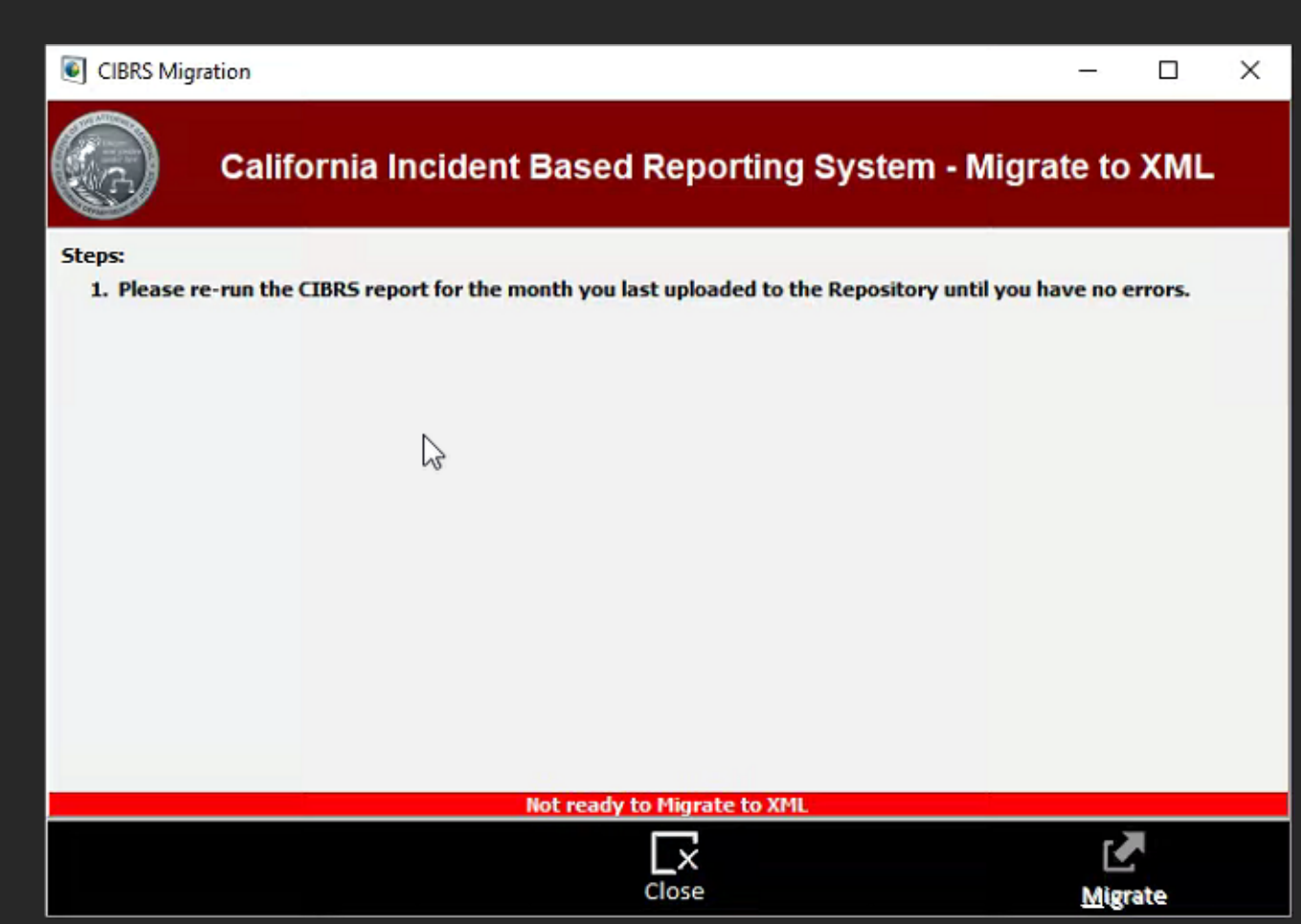

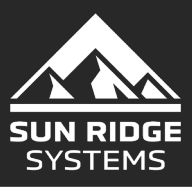

### The Migration Process – Multi-Site

- There will be a series of 5 informational items and 1 direction during this process
  - When the last CIBRS report was run. In this example it was last run on 02/02/2025 for the month ending 12/31/2024.
  - The NIBRS XML values already exist and will not be reloaded.
  - The NIBRS Status flag and dates must be loaded on previous cases.
  - The NIBRS field values must be loaded into the RIMS database.
  - Set the Repository URL in the Agency Records.
  - Notice Agency name and status, and at the bottom of the screen Ready to Migrate to XML
  - Select 'Migrate' in the lower right corner
  - You will notice the pop up that states All Agencies MUST upgrade to XML at the same time. Are you prepared to do them all toady? -
  - Select Yes or No
    - Yes, moves forward
    - No, halts the progress and returns to the 1<sup>st</sup> steps, to start over when ready

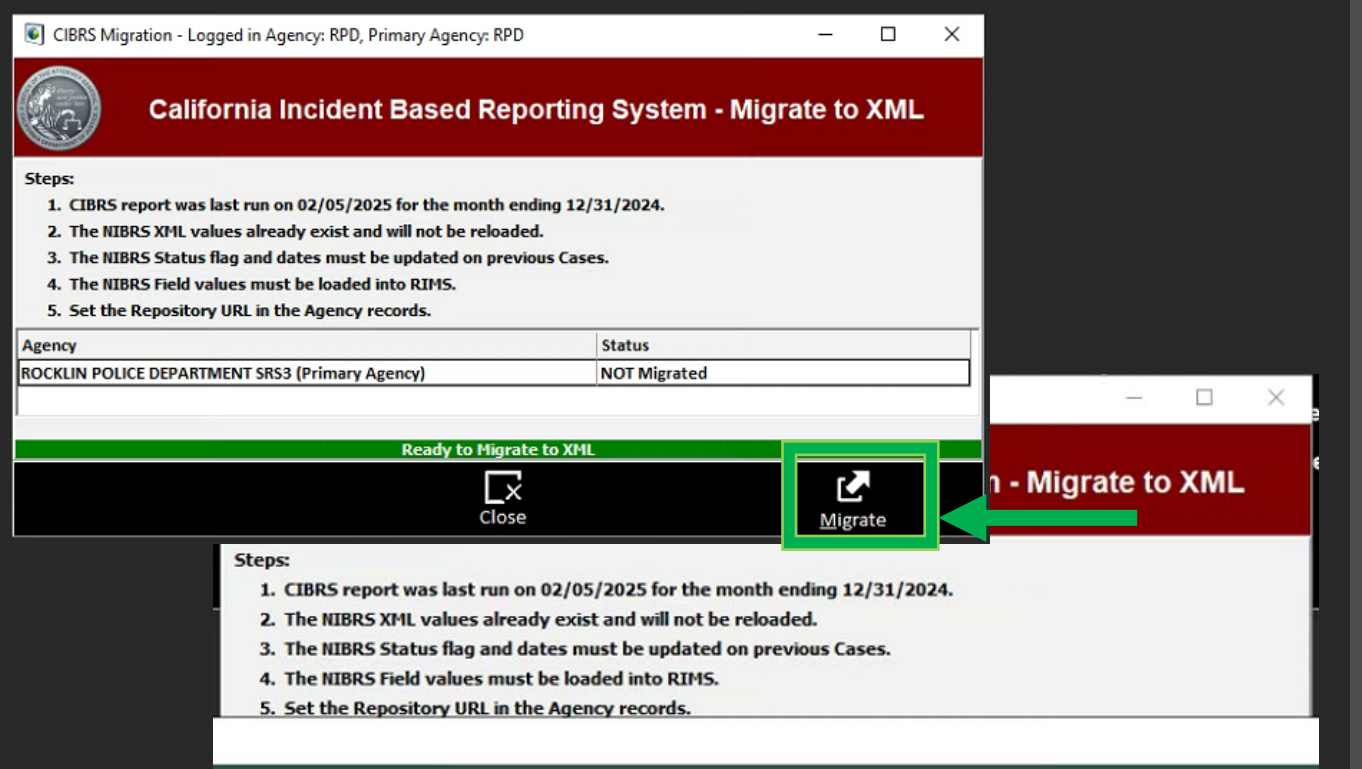

#### All Agencies MUST upgrade to XML at the same time. Are you prepared to do them all today?

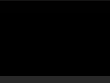

 $\Box x$ 

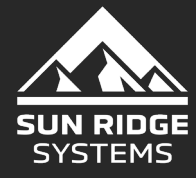

## The Migration Process – Single Site

- There will be a series of 5 informational items and 1 direction during this process
  - When the last CIBRS report was run. In this example it was last run on 02/02/2025 for the month ending 12/31/2024.
  - The NIBRS XML values already exist and will not be reloaded.
  - The NIBRS Status flag and dates must be loaded on previous cases.
  - The NIBRS field values must be loaded.
  - Set the Repository URL in the Agency Records.
  - Notice Agency name and status, and the Ready to Migrate to XML in green.
  - Select Migrate in the lower right corner.

| CIBRS Migration - Logged in Agency: RPD, Primary Agency: RPD                                                                                                    |                  |  |  | × |  |  |  |  |
|----------------------------------------------------------------------------------------------------|------------------|--|--|---|--|--|--|--|
| California Incident Based Reporting System - Migrate to XML                                                                                                    |                  |  |  |   |  |  |  |  |
| Steps:         1. CIBRS report was last run on 02/05/2025 for the month ending 12,         2. The NIBRS XML values already exist and will not be reloaded.         3. The NIBRS Status flag and dates must be updated on previous Case         4. The NIBRS Field values must be loaded into RIMS.         5. Set the Repository URL in the Agency records. | /31/2024.<br>es. |  |  |   |  |  |  |  |
| Agency                                                                                                    | Status           |  |  |   |  |  |  |  |
| ROCKLIN POLICE DEPARTMENT SRS3 (Primary Agency)                                                                                                    | NOT Migrated     |  |  |   |  |  |  |  |
| Ready to Migrate to XML                                                                                                    |                  |  |  |   |  |  |  |  |
| Close Migrate                                                                                                    |                  |  |  |   |  |  |  |  |

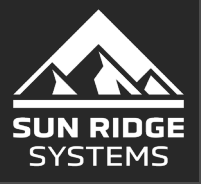

### The Migration Process – Ready to Migrate This is for Single and Multi-Site Agencies

- After confirming and/or following direction in 1-5 and selecting 'Migrate' in the lower right corner, you will receive a pop-up and be asked to confirm you are ready to Migrate.
  - You must physically Type the word YES and click Yes to move forward.
  - If not ready, then click No and it will take you back to step 1 to start again when ready.

| CIBRS Migration - Logged in Agen                                                                                                    | icy: RPD, Primary Agency: RPD                                                                                                    | _              |     |
|----------------------------------------------------------------------------------------------------|----------------------------------------------------------------------------------------------------|----------------|-----|
| California In                                                                                                    | cident Based Reporting Syster                                                                                                    | m - Migrate to | XML |
| Steps:<br>1. CIBRS report was last run on (<br>2. The NIBRS XML values already<br>3. The NIBRS Status flag and dat<br>4. The NIBRS Field values must b<br>5. Set the Repository URL in the | 02/05/2025 for the month ending 12/31/2024.<br>v exist and will not be reloaded.<br>es must be updated on previous Cases.<br>e loaded into RIMS.<br>Agency records. |                |     |
| Agency                                                                                                    |                                                                                                    |                |     |
| ROCKLIN POLICE DEPARTMENT SRS3 (                                                                                                    | Ready to Migrate to XML?                                                                                                    | d              |     |
|                                                                                                    | Type YES to confirm                                                                                                    | <u>M</u> igra  | ate |
|                                                                                                    | Yes No                                                                                                    |                |     |

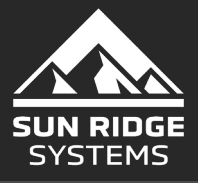

## The Migration Process – Completion

- After confirming and typing YES in the previous step, you will receive a Pop-up notice explaining what the system will be updating. Again, in this test example it will be updating agency cases prior to 12/31/2024. Your verbiage will be different based upon when you migrate.
- It will ask if you are ready to do this?
  - Select Yes or No. Yes, moves forward with the migration and No, halts the process and will return to Step 1 until ready to proceed.

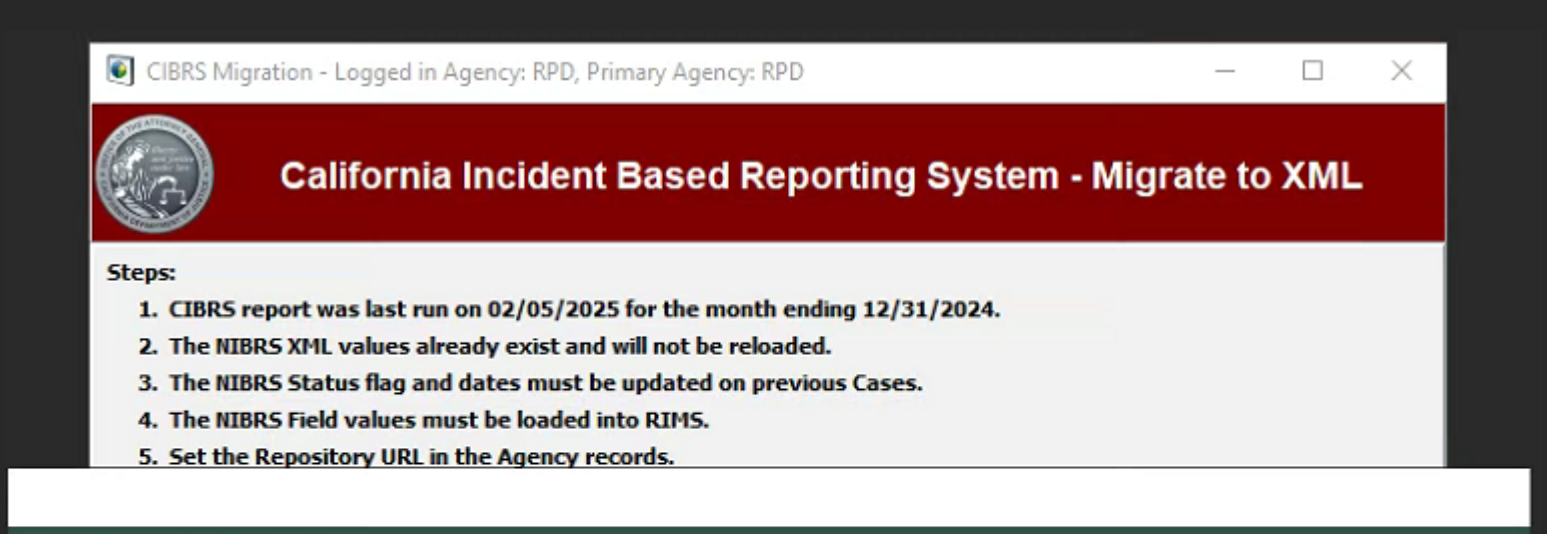

This process will update NIBRS Statuses and Dates on your agency Cases prior to 12/31/2024. Are you sure you are ready to do this?

| <b>€</b>    | ∏x |
|-------------|----|
| <u>Y</u> es | No |

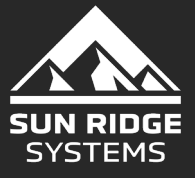

## The Migration Process – Completion

- If you selected Yes in the previous step the Migration moves forward.
- If it was successful then you will receive a green line of text in the bottom of the screen indicating Migration Complete.

| Migration Complete |                 |
|--------------------|-----------------|
|                    |                 |
| Close              | <u>M</u> igrate |

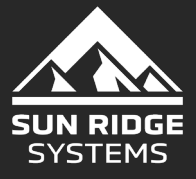

## CA XML Submission

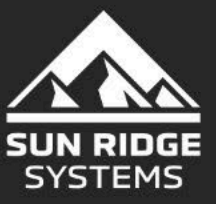

21 | 3/25/2025 Copyright Sun Ridge Systems Inc. Not for use or disclosure without explicit written agreement

### The XML Submission process to the State Repository

- Run a RIMS Reports
  - Log into RIMS Reports
  - Go to the 1<sup>st</sup> column, CIBRS
  - Enter Month and Year of the report to be run
  - Select OK

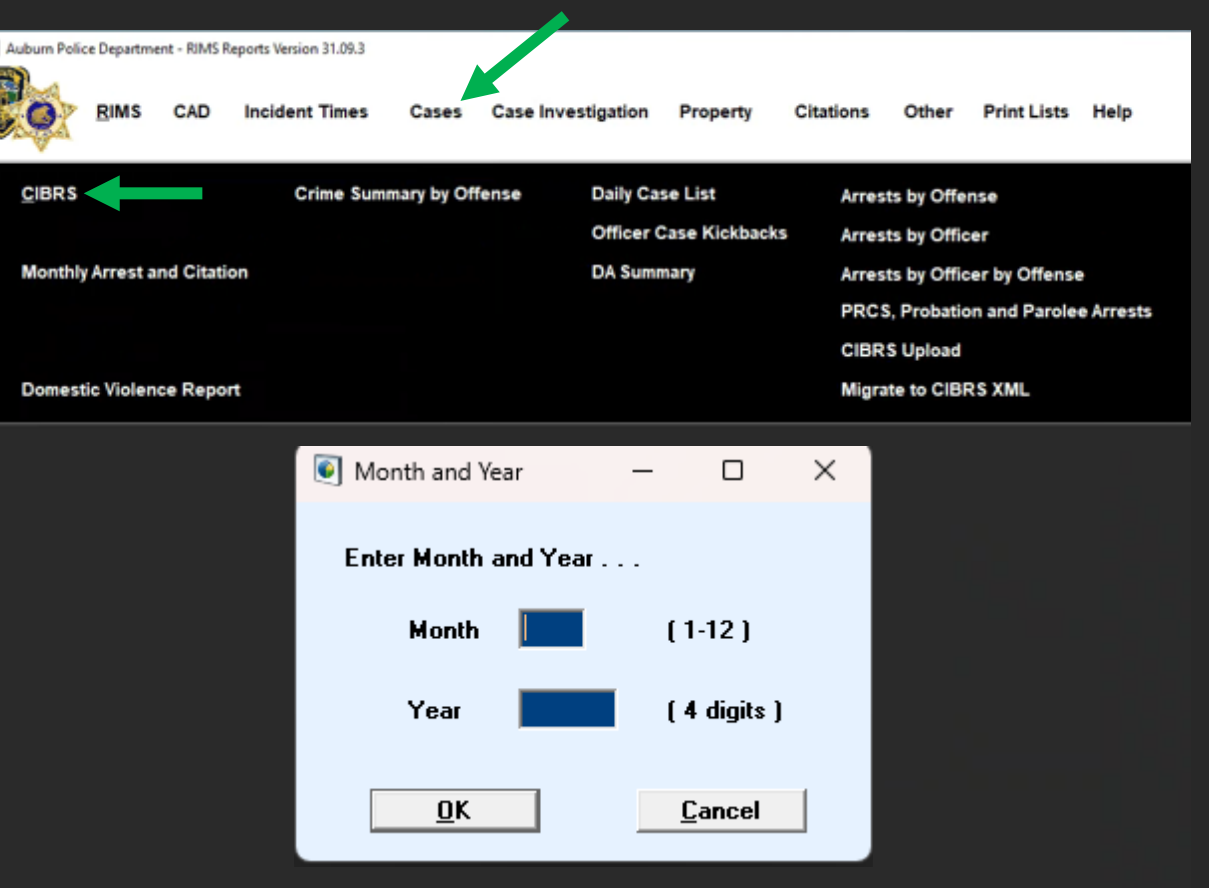

Please note that the tallies produced by various RIMS Reports may differ from the numbers generated by a RIMS Search. RIMS Reports uses specific rules for each report to determine what is reported and what is omitted. Search, on the other hand, uses no rules --- It displays all records that match the criteria you enter. Press F1 on any report to view the rules used by RIMS Reports.

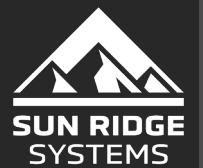

# The XML Submission process to the State Repository

- After you have input the Month and Year of the report and selected OK, a pop-up window will display.
  - This is the NIBRS Upload Validation Messages Window.
  - You will notice 2 tabs
    - **Transmit** these are the cases, or files, being uploaded see example image.
    - **Case Warning and Errors** these are the warnings and errors from the State Repository

| INIBRS Upload         |                                                  | - |     | × |
|-----------------------|--------------------------------------------------|---|-----|---|
| Nies                  | National Incident Based Reporting System (NIBRS) |   |     |   |
| Validation Messages   |                                                  |   |     |   |
| Transmit Case Warning | s and Errors                                     |   |     |   |
| Date / Time           | Validation Message                               |   |     |   |
| 2/14/2025 8:28:38 AM  | Processing File: CA039040025-1610225.XML         |   | _   |   |
| 2/14/2025 8:28:38 AM  | Case Number: 25-161                              |   |     |   |
| 2/14/2025 8:28:39 AM  | Processing Upload                                |   |     |   |
| 2/14/2025 8:28:39 AM  | Waiting for Response from NIBRS Respository      |   | _   |   |
| 2/14/2025 8:28:49 AM  | Successful Upload 25-161                         |   |     |   |
| 2/14/2025 8:28:49 AM  | Processing File: CA039040025-16180225.XML        |   | _   |   |
| 2/14/2025 8:28:49 AM  | Case Number: 25-1618                             |   |     |   |
| 2/14/2025 8:28:49 AM  | Processing Upload                                |   | _   |   |
| 2/14/2025 8:28:49 AM  | Waiting for Response from NIBRS Respository      |   | - 3 |   |
| 2/14/2025 8:29:00 AM  | Successful Upload 25-1618                        |   | _   |   |
| 2/14/2025 8:29:00 AM  | Processing File: CA039040025-790225.XML          |   |     |   |
| 2/14/2025 8:29:00 AM  | Case Number: 25-79                               |   |     |   |
| 2/14/2025 8:29:00 AM  | Processing Upload                                |   |     |   |
| 2/14/2025 8:29:00 AM  | Waiting for Response from NIBRS Respository      |   | - 3 |   |
| 2/14/2025 8:29:10 AM  | Successful Upload 25-79                          |   | - 1 |   |
| 2/14/2025 8:29:10 AM  | NIBRS Upload Complete                            |   |     | 4 |
| 4                     |                                                  |   | 1.1 | - |
|                       |                                                  |   |     |   |

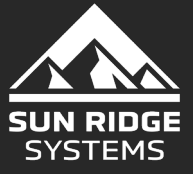

# The XML Submission process to the State Repository

- The Validation Messages
   Page
- The 1<sup>st</sup> tab is for the Transmit Log - See example image.
- The 2<sup>nd</sup> Tab is for Case Warning and Errors – these are the warnings and errors from the State Repository – see example image
  - Warnings are addressed and/or cleared via the repository and not in RIMS

| ritera oprovo                            |                                              |                                                                                                    |                                                                                                    |                                        |                                                                                                    | -              | 0 >       | × _   |
|------------------------------------------|----------------------------------------------|----------------------------------------------------------------------------------------------------|----------------------------------------------------------------------------------------------------|----------------------------------------|----------------------------------------------------------------------------------------------------|----------------|-----------|-------|
| sien>                                    |                                              | Nation                                                                                                    | al Inc                                                                                                    | ident B                                | ased Reporting System (NIBRS)                                                                                                    |                |           |       |
| idation Messages                         |                                              |                                                                                                    |                                                                                                    |                                        |                                                                                                    |                |           |       |
| insmit Case Warnings                     | and Errors                                   |                                                                                                    |                                                                                                    |                                        | N                                                                                                    |                |           |       |
| te / Time                                | Validation Message                           |                                                                                                    |                                                                                                    |                                        |                                                                                                    |                |           |       |
| 18/2025 2:54:14 PM                       | NIBRS Upload Starting                        |                                                                                                    |                                                                                                    |                                        |                                                                                                    |                |           | - 11  |
| 18/2025 2:54:14 PM                       | Processing File: CA0071                      | 3002025-002                                                                                                    | 60225.XN                                                                                                    | AL.                                    |                                                                                                    |                |           | - 11  |
| 8/2025 2-54-14 PM                        | Case Number: 2025-00                         | 26                                                                                                    |                                                                                                    |                                        |                                                                                                    |                |           |       |
| 10/2023 2-34-14 PM                       | Case Number: 2025-0026                       |                                                                                                    |                                                                                                    |                                        |                                                                                                    |                |           |       |
|                                          | Breezeles Helend                             |                                                                                                    |                                                                                                    |                                        |                                                                                                    |                |           |       |
| 18/2025 2:54:15 PM<br>18/2025 2:54:15 PM | Processing Upload<br>Waiting for Response fr | om NIBRS Res                                                                                                    | pository.                                                                                                    | 2                                      | National Incident Based Reporting System (NIBRS)                                                                                                    | )              |           |       |
| 18/2025 2:54:15 PM<br>18/2025 2:54:15 PM | Processing Upload<br>Waiting for Response fr | validation 11                                                                                                    | pository.                                                                                                    | 2                                      | National Incident Based Reporting System (NIBRS)                                                                                                    | )              |           |       |
| 18/2025 2:54:15 PM<br>18/2025 2:54:15 PM | Processing Upload<br>Waiting for Response fr | Validation PS<br>Transmit                                                                                                    | pository<br>essages<br>ase Warning                                                                                                    | s and trrors                           | National Incident Based Reporting System (NIBRS)                                                                                                    | )              |           |       |
| 8/2025 2:54:15 PM<br>8/2025 2:54:15 PM   | Processing Upload<br>Waiting for Response fr | Validation PS<br>Case II                                                                                                    | essages<br>ase Warning/Er                                                                                                    | s and Errors                           | National Incident Based Reporting System (NIBRS)                                                                                                    | )<br>Person #  | Element # | Error |
| 18/2025 2:54:15 PM<br>18/2025 2:54:15 PM | Processing Upload<br>Waiting for Response fr | Validation IN<br>Transmit<br>24-1633                                                                                                  | essages<br>ase Warning/Er<br>Error                                                                                                    | s and Errors                           | National Incident Based Reporting System (NIBRS)                                                                                                    | )<br>Person #  | Uement #  | Error |
| 8/2025 2:54:15 PM<br>8/2025 2:54:15 PM   | Processing Upload<br>Waiting for Response fr | Validation II<br>Transmit<br>Case II<br>24-1633<br>25-140                                                                             | essages<br>ase Warning/D<br>Error<br>Error                                                                                                    | is and trrors                          | National Incident Based Reporting System (NIBRS)                                                                                                    | )<br>Person #  | Element # | Error |
| 8/2025 2:54:15 PM<br>8/2025 2:54:15 PM   | Processing Upload<br>Waiting for Response fr | Validation H<br>Transmit<br>Case #<br>24-1633<br>25-140<br>25-143<br>25-150                                                           | essages<br>ase Warning/Er<br>Error<br>Error<br>Error<br>Error                                                                                  | is and triors                          | Error Message           Loading into Database Error, Please contact Sun Ridge Systems Support           Loading into Database Error, Please contact Sun Ridge Systems Support           Loading into Database Error, Please contact Sun Ridge Systems Support           Loading into Database Error, Please contact Sun Ridge Systems Support           Loading into Database Error, Please contact Sun Ridge Systems Support           Loading into Database Error, Please contact Sun Ridge Systems Support                                                                                                    | )<br>Person #  | Element # | Error |
| 8/2025 2:54:15 PM<br>8/2025 2:54:15 PM   | Processing Upload<br>Waiting for Response fr | Validation PA<br>Transmit C<br>Case #<br>24-1633<br>25-140<br>25-143<br>25-150<br>25-151                                              | essages<br>ase Warning/tr<br>Error<br>Error<br>Error<br>Error<br>Error<br>Error                                                                | s and trrors                           | National Incident Based Reporting System (NIBRS)      fror Message     Loading into Database Error, Please contact Sun Ridge Systems Support     Loading into Database Error, Please contact Sun Ridge Systems Support     Loading into Database Error, Please contact Sun Ridge Systems Support     Loading into Database Error, Please contact Sun Ridge Systems Support     Loading into Database Error, Please contact Sun Ridge Systems Support     Loading into Database Error, Please contact Sun Ridge Systems Support     Loading into Database Error, Please contact Sun Ridge Systems Support     Loading into Database Error, Please contact Sun Ridge Systems Support                                                                                                    | Person #       | Dement #  | Error |
| 8/2025 2:54:15 PM<br>8/2025 2:54:15 PM   | Processing Upload<br>Waiting for Response fr | Validation 15<br>Transmit C<br>Case #<br>24-1633<br>25-140<br>25-151<br>25-151<br>25-159                                              | essages<br>ase Warning/Dr<br>Error<br>Error<br>Error<br>Error<br>Error<br>Error<br>Error<br>Error                                              | s and Errors                           | Error Message           Loading into Database Error, Please contact Sun Ridge Systems Support           Loading into Database Error, Please contact Sun Ridge Systems Support           Loading into Database Error, Please contact Sun Ridge Systems Support           Loading into Database Error, Please contact Sun Ridge Systems Support           Loading into Database Error, Please contact Sun Ridge Systems Support           Loading into Database Error, Please contact Sun Ridge Systems Support           Loading into Database Error, Please contact Sun Ridge Systems Support           Loading into Database Error, Please contact Sun Ridge Systems Support           Loading into Database Error, Please contact Sun Ridge Systems Support                                                                                                    | Person #       | Element # | Error |
| 8/2025 2:54:15 PM<br>8/2025 2:54:15 PM   | Processing Upload<br>Waiting for Response fr | Validation IN<br>Validation IN<br>Transmit<br>Case II<br>24-1633<br>25-140<br>25-150<br>25-151<br>25-159<br>25-162                    | essages<br>ase Warning/Er<br>Error<br>Error<br>Error<br>Error<br>Error<br>Error<br>Error<br>Error<br>Error<br>Error                            | s and troors                           | Error Message           Loading into Database Error, Please contact Sun Ridge Systems Support           Loading into Database Error, Please contact Sun Ridge Systems Support | )<br>Person II | Dement #  | Error |
| 8/2025 2:54:15 PM<br>8/2025 2:54:15 PM   | Processing Upload<br>Waiting for Response fr | Validation M<br>Transmit<br>24-1633<br>25-140<br>25-151<br>25-159<br>25-162<br>25-168                                                 | essages<br>ase Warning/to<br>Error<br>Error<br>Error<br>Error<br>Error<br>Error<br>Error<br>Error<br>Error<br>Error<br>Error<br>Error<br>Error | na and trrors i<br>rror Error #<br>253 | Error Message           Loading into Database Error, Please contact Sun Ridge Systems Support           Loading into Database Error, Please contact Sun Ridge Systems Support           Loading into Database Error, Please contact Sun Ridge Systems Support           Loading into Database Error, Please contact Sun Ridge Systems Support           Loading into Database Error, Please contact Sun Ridge Systems Support           Loading into Database Error, Please contact Sun Ridge Systems Support           Loading into Database Error, Please contact Sun Ridge Systems Support           Loading into Database Error, Please contact Sun Ridge Systems Support           Loading into Database Error, Please contact Sun Ridge Systems Support           Loading into Database Error, Please contact Sun Ridge Systems Support           Loading into Database Error, Please contact Sun Ridge Systems Support           Loading into Database Error, Please contact Sun Ridge Systems Support           Loading into Database Error, Please contact Sun Ridge Systems Support           Loading into Database Error, Please contact Sun Ridge Systems Support           (Method of Entry) was not entered; it must be entered when UCR Offense Code of 220 = Burglery/Breaking & Entering has been entered.           Loading into Database Error, Please contact Sun Ridge Systems Support                   | )<br>Person II | Dement #  | Error |
| 18/2025 2:54:15 PM                       | Processing Upload<br>Waiting for Response fr | Validation 14<br>Validation 14<br>Transmit<br>Case #<br>24-1633<br>25-140<br>25-151<br>25-150<br>25-151<br>25-152<br>25-168<br>25-168 | essages<br>ase Warning/D<br>Error<br>Error<br>Error<br>Error<br>Error<br>Error<br>Error<br>Error<br>Error<br>Error<br>Error<br>Error           | s and trrors i<br>rror Error #         | Error Message           Loading into Database Error, Please contact Sun Ridge Systems Support           Loading into Database Error, Please contact Sun Ridge Systems Support | )<br>Person II | Uement #  | Error |

Close

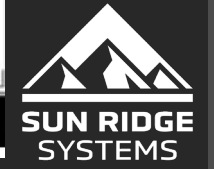

# CAXML Errors – Send to RIMS Support

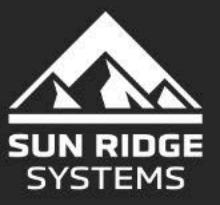

25 | 3/25/2025 Copyright Sun Ridge Systems Inc. Not for use or disclosure without explicit written agreement

## Understanding the RIMS XML NIBRS Directory

If you need to send files to RIMS Support, they can be found in your C:/RIMS Directory (Local Disk (C:) > RIMS > NIBRS > Completed – MMYYYY)

| € New ~  | *     | <b>0</b> ն |            | ß  | ŵ | 1∜ Sort ~ | $\equiv$ View $\sim$ |
|----------|-------|------------|------------|----|---|-----------|----------------------|
| Docume   | nts 🖈 | Name       |            | ^  |   | Date m    | nodified             |
| Pictures | *     | 🚞 Comp     | leted-0220 | 25 |   | 2/18/2    | 025 2:54             |
| 👩 Music  | *     | 🚞 Uploa    | d          |    |   | 2/18/2    | 025 2:55             |
| Music    | *     | 늘 Uploa    | d          |    |   | 2/18/2    | 025 2:55             |

- The Name column will allow you to select the correct file to send to RIMS Support. Example: (ori)CA0010200(year)24-(case)1633(mmyy of submission)0225
- CA001020024-16330225

Select all cases that need to be sent to RIMS Support from this Directory.

|   | Completed     | -022025     |        | ×   | +     | ß      |      |                   | - 0         | ×     |
|---|---------------|-------------|--------|-----|-------|--------|------|-------------------|-------------|-------|
| ~ | $\rightarrow$ | $\uparrow$  | С      | Q   | › ··· | NIBIÇş | >    | Completed-022025  | Search Corr | ٩     |
| • | New ~         | *           | 0      | (î) |       | Ē      | Û    | î↓ Sort ~ ···     | Prev        | iew   |
| > | 🚞 adobe       | Temp        |        |     |       |        | Name | <u>^</u>          | Date modifi | ied   |
| > | 🚞 efi         |             |        |     |       | 0      | CAO  | 01020024-16330225 | 2/18/2025 3 | :05 F |
|   | 🚞 Intel       |             |        |     |       | C      | CAO  | 01020025-168A0225 | 2/18/2025 3 | :10 F |
|   | Intran        | eticon      |        |     |       | C      | CAO  | 01020025-1400225  | 2/18/2025 3 | :06 F |
|   | D             |             |        |     |       | C      | CAO  | 01020025-1430225  | 2/18/2025 3 | :06 F |
| > | - OneDi       | Temp        |        |     |       | C      | CAO  | 01020025-1470225  | 2/18/2025 3 | :07 F |
|   | PerfLo        | gs          |        |     |       | C      | CAD  | 01020025-1480225  | 2/18/2025 3 | :07 F |
| > | Progra        | m Files     |        |     |       | C      | CAD  | 01020025-1500225  | 2/18/2025 3 | :07 F |
| > | 📁 Progra      | am Files () | (86)   |     |       | C      | CAD  | 01020025-1510225  | 2/18/2025 3 | :08 F |
| > | 🚞 Progra      | mData       |        |     |       |        | CAO  | 01020025-1550225  | 2/18/2025 3 | :08 F |
|   | E Recov       | ery         |        |     |       | C      | CAO  | 01020025-1570225  | 2/18/2025 3 | :08 F |
| ~ | RIMS          |             |        |     |       | 0      | CAO  | 01020025-1590225  | 2/18/2025 3 | :09 F |
|   |               |             |        |     |       | C      | CAO  | 01020025-1620225  | 2/18/2025 3 | :09 F |
|   | ECA           | 0           |        |     |       | C      | CAO  | 01020025-1630225  | 2/18/2025 3 | :09 F |
|   |               | S           |        |     |       | C      | CAD  | 01020025-1670225  | 2/18/2025 3 | :09 F |
|   | Co            | mpleted-(   | 022025 |     |       | C      | CAO  | 01020025-1680225  | 2/18/2025 3 | :10 F |
|   | 🚞 Up          | oad         |        |     |       | C      | CAD  | 01020025-1690225  | 2/18/2025 3 | :11 F |
|   | 🛼 Prop        | Room        |        |     |       | C      | CAO  | 01020025-1700225  | 2/18/2025 3 | :11 F |

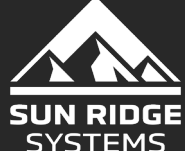

### Accessing the State Repository from RIMS Reports

- To access the State Repository simply select the NIBRS Repository Icon in the lower left of the Validation Message page
- This will take you to the State Repository. You may need to log back into the Repository due to 2FA – Two Factor Authentication.

| Transmit C | ase Warnings a | nd Errors |                                                                                                   |                   |             |              |            |
|------------|----------------|-----------|---------------------------------------------------------------------------------------------------|-------------------|-------------|--------------|------------|
| Case #     | Warning/Error  | Error #   | Error Message                                                                                     |                   | Person #    | Element #    | Error Valu |
| 24-1633    | Error          |           | Loading into Database Error, Please contact Sun Ridge Systems Sup                                 | port              |             |              |            |
| 25-140     | Error          |           | Loading into Database Error, Please contact Sun Ridge Systems Sup                                 | port              |             |              |            |
| 25-143     | Error          |           | Loading into Database Error, Please contact Sun Ridge Systems Sup                                 | port              |             |              |            |
| 25-150     | Error          |           | Loading into Database Error, Please contact Sun Ridge Systems Sup                                 | port              |             |              |            |
| 25-151     | Error          |           | Loading into Database Error, Please contact Sun Ridge Systems Sup                                 | port              |             |              |            |
| 25-159     | Error          |           | Loading into Database Error, Please contact Sun Ridge Systems Sup                                 | port              |             |              |            |
| 25-162     | Error          | 253       | (Method of Entry) was not entered; it must be entered when UCR Offer<br>Burglary/Breaking & Enter | nse Code of 220 = |             | 11           |            |
| 25-168     | Error          |           | Loading into Database                                                                             | California Dep    | partment o  | of Justice   |            |
| 25-168A    | Error          |           | Loading into Database                                                                             | California Inc    | ident Bas   | ed Reporti   | na Syste   |
| 25-169     | Error          |           | Loading into Database                                                                             |                   |             |              |            |
| 25-171     | Error          |           | Loading into Database                                                                             |                   |             |              |            |
| 4          |                |           |                                                                                                   | Pleas             | e Enter Log | in Informati | ion        |
|            |                |           |                                                                                                   | Passer            | d.          |              |            |

National Incident Based Reporting System (NIBRS)

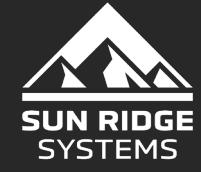

## Accessing the State Repository from RIMS Reports

- Once in the Repository open the monthly submission that had the errors.
- Locate the 'Download Errors in File:' line of data.
- Click to Download Errors in File
- This will give the option to create an Excel file. Once that has been created attach it to the same email you started that contained the fles from the NIBRS Directory.
- Support will look at the files and address what they can, if it is a State issue they will let you know that as well so that you can contact them at <u>CANIBRS@doj.ca.gov</u>

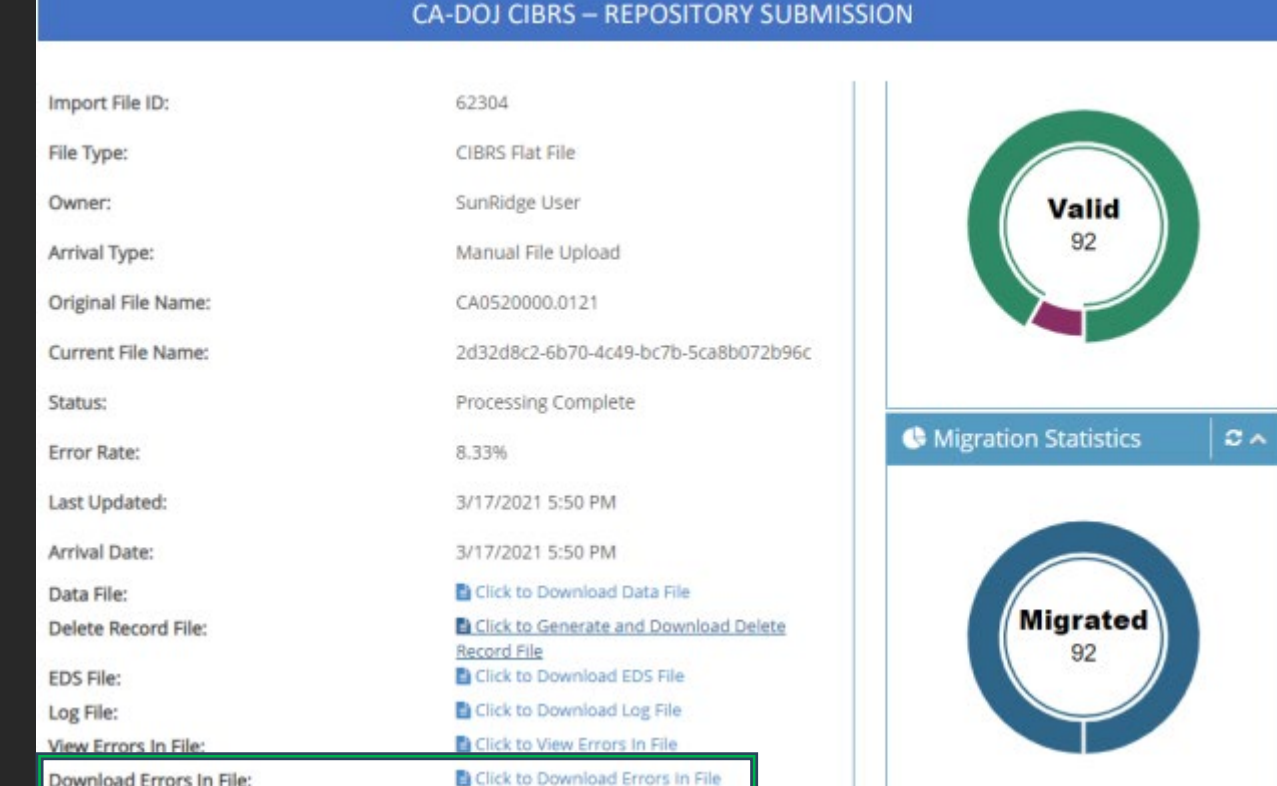

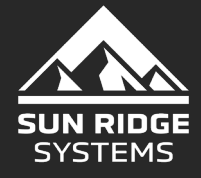

## RIMS Incident Report, Page 2 Enhancement

- On Page 2 of an Incident, or Case, there are 3 new fields in the CIBRS Box. These fields relate directly to the XML submission to the State.
- The new fields are:
  - Month End: This relates to the end of the month it was reported
  - Status:
  - S-Successful Upload
  - F Failed to Upload
  - Date Field: This is the date the Incident, or Case, was upload to the State.

| 100 March 100  | Burglary Info                                         |          | DA Info                       |                |
|----------------|-------------------------------------------------------|----------|-------------------------------|----------------|
| 25-161         | Point of Entry                                        | -        | Date Sent to DA               | Follow Up Date |
| Hogan, Marie E | Location of Entry                                     | <u>.</u> | Date Returned                 |                |
| Page 1         | Alarm Info                                            | <u>.</u> | Dispo from DA                 | •              |
| Page 2         | Entry Comment                                         |          | DA Notes                      | 2              |
| Persons        |                                                       |          |                               |                |
| Property       |                                                       |          |                               | -1             |
| Vehicles       | Other<br>Person name for case log if victim not desir | red      | DA Reason                     |                |
| Nagrative      | HOGAN, MARIE ELAINE                                   |          | CIBRS                         |                |
| Accident       | Method Code                                           | •        | Gang Type                     | <u> </u>       |
| Officers       | Clery Location                                        | •        |                               |                |
| Photos         |                                                       | _        | Month End 02/28/.<br>Status S | 2025           |
| Attachments    | ]                                                     |          |                               | 100 200 200 2  |
| Queries        | Reference Case Numbers from Outside Age               | encies   |                               |                |

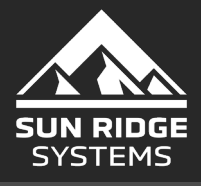

## Information from the California Department Of Justice

- If you need a generic Username for the Repository, contact <u>CANIBRS@DOJ.CA.GOV</u> .
  - The Generic Username is used to communicate with the Repository and allows for others to submit the report if the primary is out of the office or no longer works for the agency. Meaning it is no tied to an individual.
  - There may be a delay in receiving this generic Username from the State due to their work volume and the number of RIMS agencies that may be reaching out in April 2025, forward.
  - Agency system Admins can log into the Repository and set this up if need be. If your agency is opting to follow this path and need help you will need to go through the CADOJ as well.
- Certification:
  - The California Department of Justice will be requiring all agencies to recertify NIBRS.
  - You will receive the same packet you did when certifying for Flat File but the information will be different for his relates to the end of the month it was reported

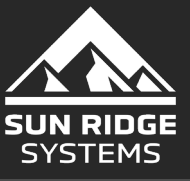

## Information from the California Department Of Justice

#### • Certification:

- The California Department of Justice will be requiring all agencies to recertify NIBRS. This is because you are required by them to change the submission file format, from Flat File to XML.
- You will receive the same packet you did when certifying for Flat File, but the information will need to be updated to reflect XML Webservices on the IBR Submission column.

4. Which version of the NIBRS technical specification is applied in your system?

- As of 3/24/25, these are the answers to items
   4, 5, and 6 (Now this may be different by the time you receive your packet.)
- 4. 2019.2 NIBRS Technical Specifications
- 5. The CIBRS Flat File Technical

Specifications Version 2020.2

- 6. XML Webservices for IBR / Flat file Webservices for DV
- 5. Which version of the CIBRS Technical specification is applied in your system?
  6. My agency uses the following submission method(s) (Select check box for each submission method used):

  <u>IBR Submissions</u>
  <u>IBR Submissions</u>
  Manual Entry CIBRS Web Portal
  Manual Entry CIBRS Web Portal
  Flat File Manual CIBRS Upload
  Flat File WebServices
  XML Manual CIBRS Upload
  XML WebServices
  XML WebServices
  XML WebServices
  XML WebServices
  XML WebServices
  XML WebServices

Contact RIMS Support if you Need assistance.

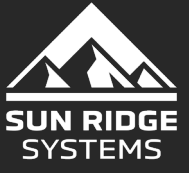

If there are questions or concerns, contact our Support Team <a href="mailto:Support@sunridgesystems.com">Support@sunridgesystems.com</a>

or

The RIMS eLearning Management System elearning.sunridgesystems.com

This Webinar power point will be uploaded there with in the week.

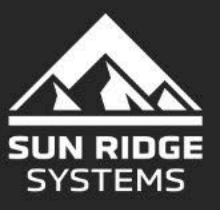

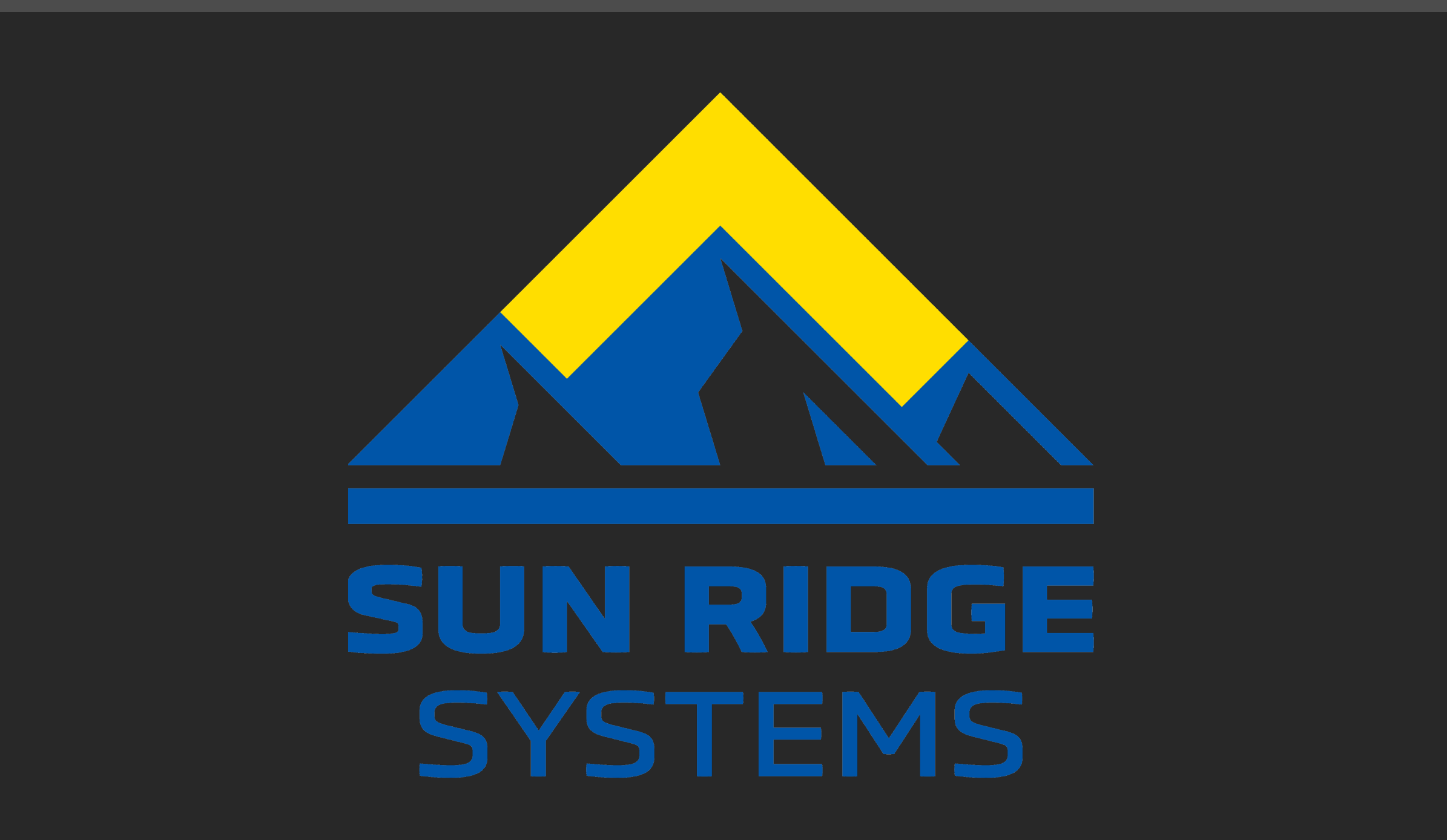